## HOW TO CHECK YOUR ILL APPLICATION STATUS

- 1) Visit UTM Library website (library.utm.my)
- 2) Click Interlibrary Loan (at the top right corner)

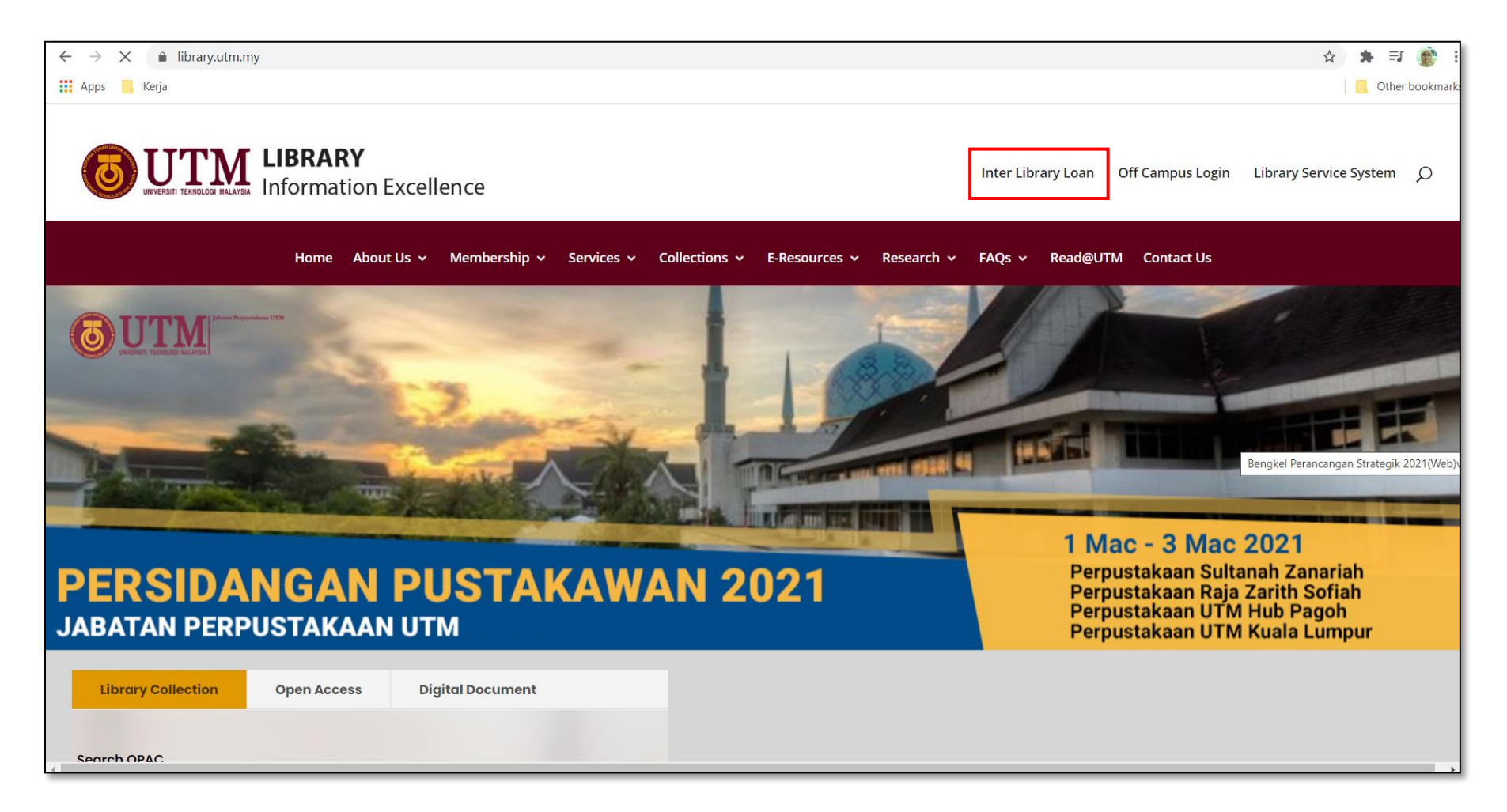

- 3) At interlibrary loan information page, Click Here To Apply
- 4) For guidelines , click on User Guide button

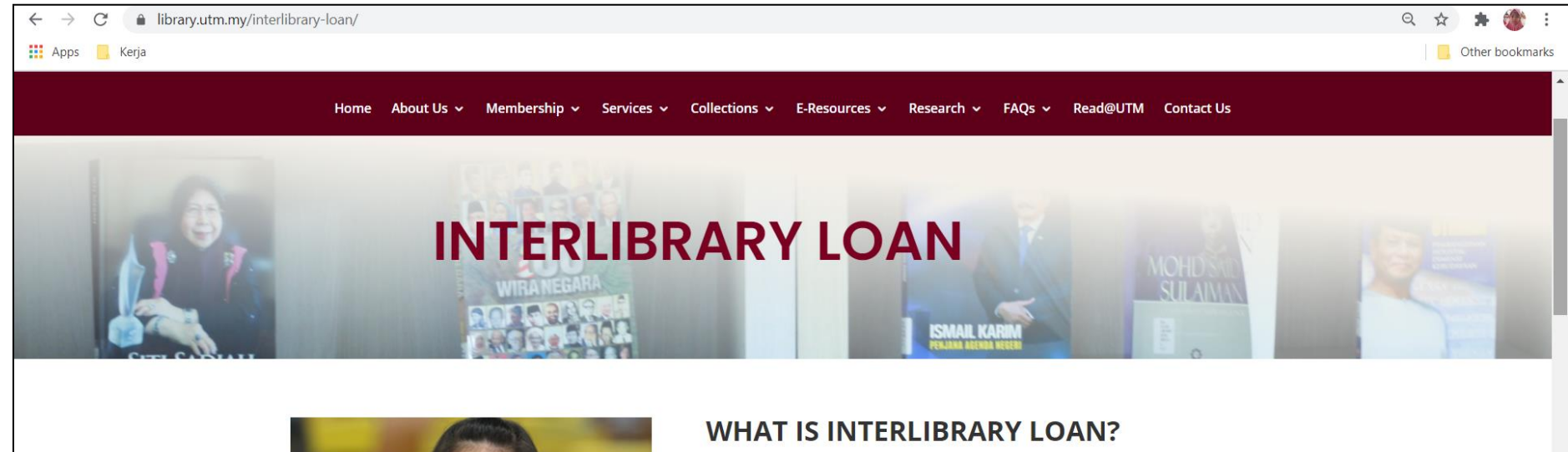

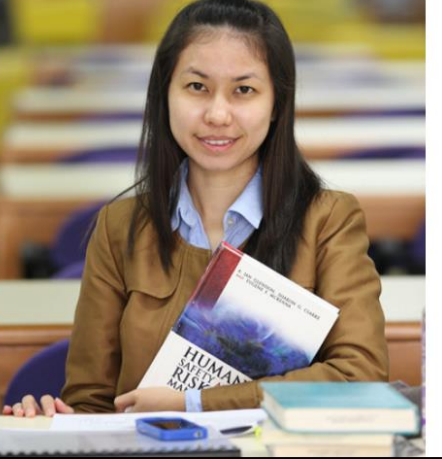

Interlibrary Interlibrary Ioan (ILL) assists scholarly research by obtaining library materials unavailable in UTM Library. This service is eligible to all UTM staff and students. ILL locates needed materials by borrowing books or obtaining photocopied materials on behalf of UTM Library patron from other libraries/institutions inside or outside the country.

Requests are restricted to materials required for teaching or research purposes The loan period for interlibrary loans is determined by the lending library and the material should be returned before the due date. Loans policies are dependent on the terms and conditions set by the lending libraries. A replacement fee (to be determined by the lending library) will be charged to the requestors for damage or loss books.

Click Here To Apply

User Guide

### 5) Login with your **UTMID**

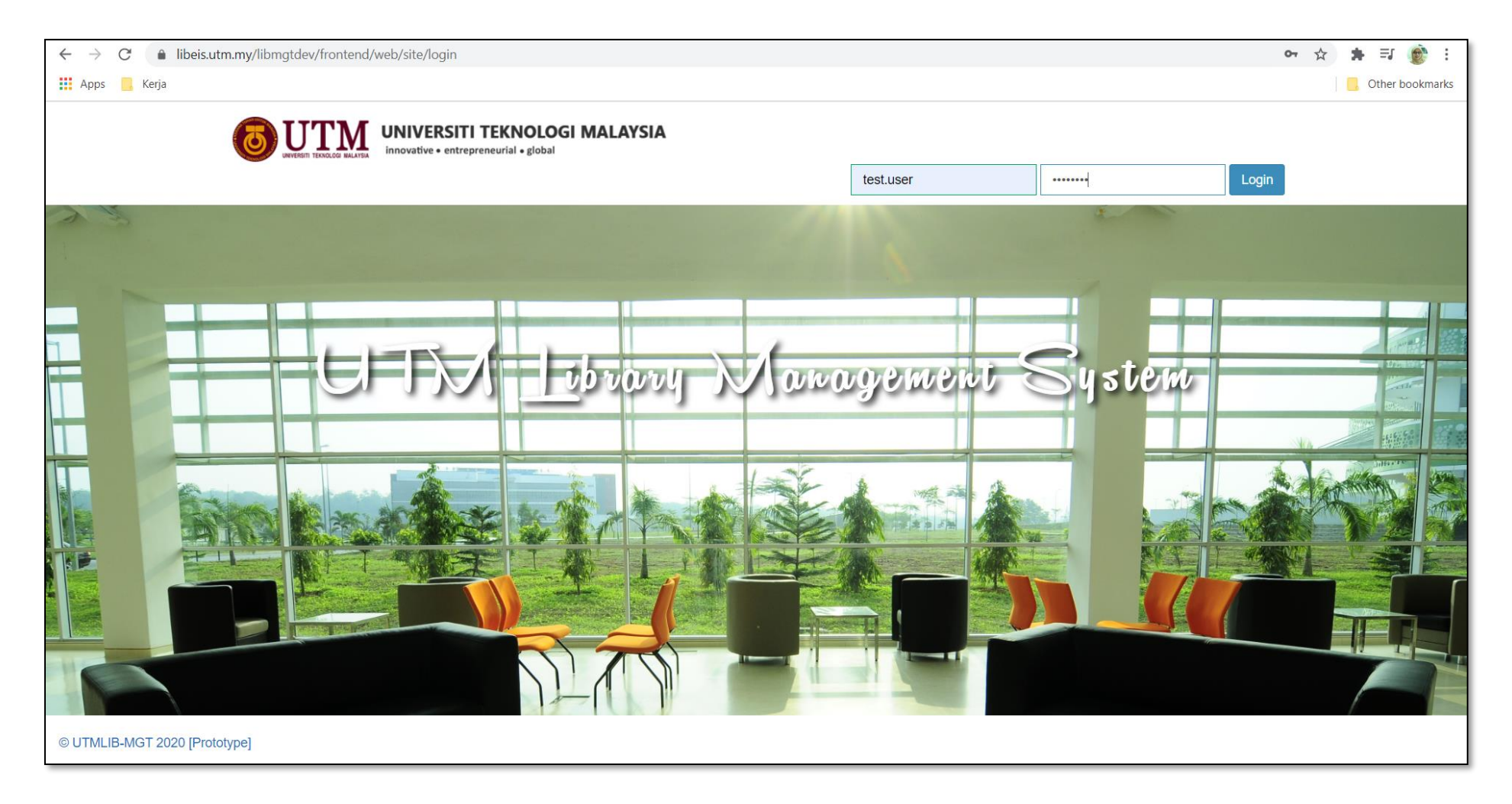

#### 6) On Application tab, click List

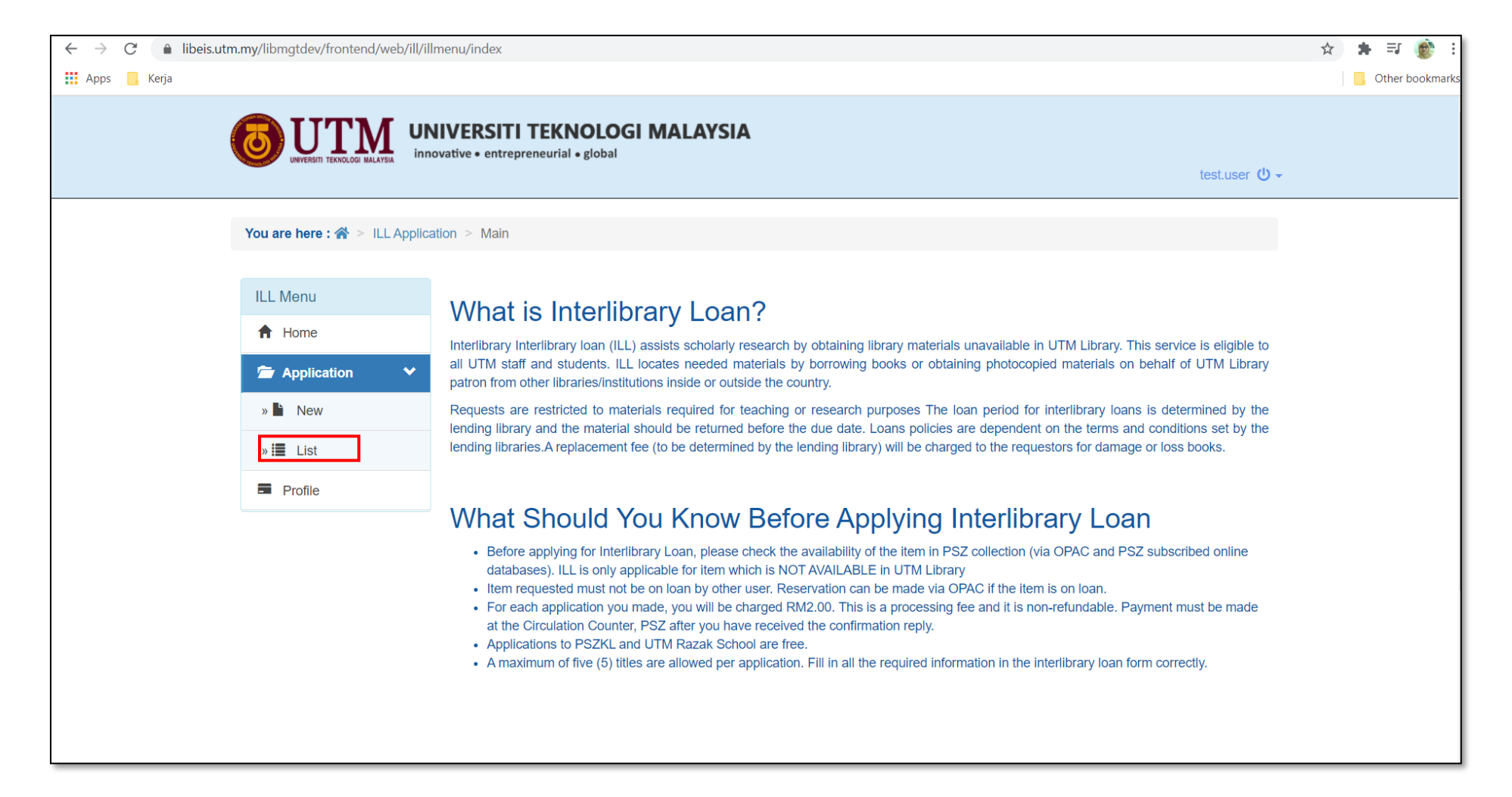

# 7) Search your requested **title** from the list. Then click **View** icon

| ← → X 🔒 libeis.utm.my/libmgtdev/frontend/web/ill/illpermohonan       |                              |                                                |        |                                                 |                                  |                   |  |  |
|----------------------------------------------------------------------|------------------------------|------------------------------------------------|--------|-------------------------------------------------|----------------------------------|-------------------|--|--|
| 🚻 Apps 📙 Kerja                                                       |                              |                                                |        |                                                 |                                  | G Other bookmarks |  |  |
|                                                                      | UNIVERSI<br>innovative • ent | TI TEKNOLOGI N<br>repreneurial • global        | IALAYS | SIA                                             | test.user 🕻                      | ) •               |  |  |
| You are here : 🏠 > ILL A                                             | Application > App            | lication List                                  |        |                                                 |                                  |                   |  |  |
| ILL Menu                                                             |                              |                                                |        |                                                 |                                  |                   |  |  |
| ↑ Home                                                               | Q                            |                                                |        |                                                 |                                  |                   |  |  |
| Application                                                          | ILL A                        | ILL Application List Showing 1-13 of 13 items. |        |                                                 |                                  |                   |  |  |
| » 🖿 New                                                              |                              |                                                |        |                                                 |                                  |                   |  |  |
| » 📜 List                                                             | #                            | Date Request ↓ <sup>2</sup>                    | Туре   | Title                                           | Status                           |                   |  |  |
| Profile                                                              | 1                            | 25-02-2021                                     |        | Fundamental mechanics of fluids                 | <ul> <li>✓</li> <li>✓</li> </ul> | iew.              |  |  |
|                                                                      | 2                            | 24-02-2021                                     |        | Jalan-jalan cari makan                          | ✓ ◎                              |                   |  |  |
|                                                                      | 3                            | 11-02-2021                                     |        | Perancangan Strategik Sekolah                   | ✓ ◎                              |                   |  |  |
|                                                                      | 4                            | 11-02-2021                                     | Ê      | Optical Constants : Supplement to Volume III/47 | <b>E</b> (9)                     |                   |  |  |
|                                                                      | 5                            | 10-02-2021                                     | Ê      | Residential Choice from a Lifestyle Perspective | ✓ ⊚                              |                   |  |  |
|                                                                      | 6                            | 10-02-2021                                     |        | 100 hari merinduimu                             | ✓ ⊚                              |                   |  |  |
|                                                                      | 7                            | 10-02-2021                                     | Ê      | Covid-19 vaccine : Phase 3                      | ! •                              |                   |  |  |
| https://libeis.utm.my/libmgtdev/frontend/web/ill/illpermohonan/view? | ?id=15 8                     | 31-01-2021                                     |        | Pendakian 7 Benua                               | ☑ ◎                              | •                 |  |  |

## 8) Click Track and Trace tab to see the ILL status

| ← → C 🔒 libeis.utm.my/libmgtdev/frontend/web/ill/illpermohonan/view?id=15               |            |                                         |                        |                                                                    |                   |  |  |  |  |
|-----------------------------------------------------------------------------------------|------------|-----------------------------------------|------------------------|--------------------------------------------------------------------|-------------------|--|--|--|--|
| 🚻 Apps 📙 Kerja                                                                          |            |                                         |                        |                                                                    | G Other bookmarks |  |  |  |  |
| UNIVERSITI TEKNOLOGI MALAYSIA<br>innovative • entrepreneurial • global<br>test.user 🕐 - |            |                                         |                        |                                                                    |                   |  |  |  |  |
| You are here : 🏠 > ILL Applica                                                          | tion > App | lication List > View : Fundam           | ental mechanics of flu | ids                                                                |                   |  |  |  |  |
| ILL Menu                                                                                | +          | Track and Trace                         |                        |                                                                    |                   |  |  |  |  |
| Home     Application                                                                    | Trac       | Track and Trace Showing 1-5 of 5 items. |                        |                                                                    |                   |  |  |  |  |
| Profile                                                                                 | #          | Date ↓ <sup>z</sup>                     | Status                 | Notes                                                              |                   |  |  |  |  |
|                                                                                         | 1          | 2021-02-25 14:16:55                     | ×                      | Successful                                                         |                   |  |  |  |  |
|                                                                                         | 2          | 2021-02-25 14:16:25                     | <b>*</b> -             | Material returned by user                                          |                   |  |  |  |  |
|                                                                                         | 3          | 2021-02-25 14:16:13                     | <b>*</b> +             | Send material to user                                              |                   |  |  |  |  |
|                                                                                         | 4          | 2021-02-25 14:15:59                     | ~                      | Receive material from other University/Organization                |                   |  |  |  |  |
|                                                                                         | 5          | 2021-02-25 14:15:19                     | <b>&gt;&gt;</b>        | Send request to other University/Organization<br>Universiti Malaya |                   |  |  |  |  |
|                                                                                         |            |                                         |                        |                                                                    |                   |  |  |  |  |
| https://libeis.utm.my/libmgtdev/frontend/web/ill/illpermohonan/view?id=15#              | w8-tab2    |                                         |                        |                                                                    |                   |  |  |  |  |

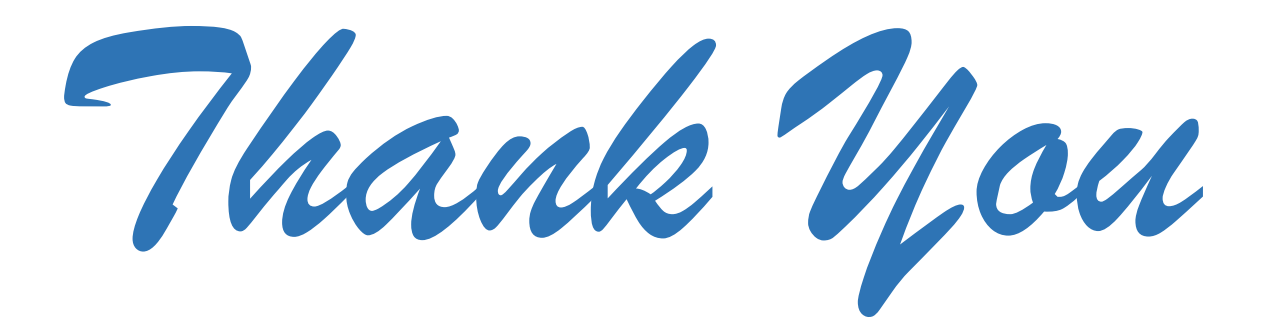